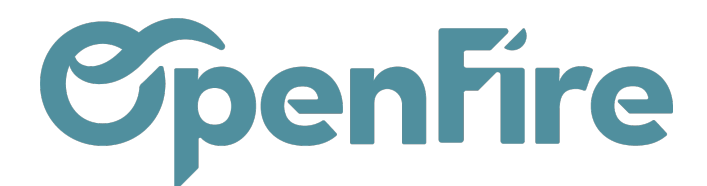

## Comment faire une remise globale?

OpenFire permet de gérer vos remises commerciales de différentes façons. Sur chaque devis, il est possible de modifier le prix d'un article manuellement ou encore d'y appliquer une remise via l'outil de gestion des prix.

Ce menu est disponible depuis les devis :

Inclus

[ARP ] Barbecue top bien

|                                                                                                    | Ven      | tes      | Tableau de b | ord CRM <del>-</del> | Wishlist Product | Ventes 🗸 | Facturation 👻 | Product Bra | ands Action | s 🗕 Rappor    | ts 🗸     | Configuration            | n <del>v</del>    |
|----------------------------------------------------------------------------------------------------|----------|----------|--------------|----------------------|------------------|----------|---------------|-------------|-------------|---------------|----------|--------------------------|-------------------|
| P                                                                                                    | <b>^</b> | Devis /  | CC0104       |                      |                  |          |               |             |             |               |          |                          |                   |
| $\boxtimes$                                                                                                    |          | MODIFIER | CRÉER        |                      |                  |          |               |             | Imp         | rimer 👻 🏾 Piè | ce(s) jo | pinte(s) <del>▼</del> Ac | tion <del>v</del> |
| Ê                                                                                                    |          | CRÉER U  | NE FACTURE   | ENREGISTRE           | ER UN PAIEMENT   | IMPRIMER | ENVOYER F     | PAR EMAIL   | ANNULER     | BLOQUER       | GE       | STION PRIX               | AJOUT DEVIS       |
| <ul> <li></li> <li></li> <li><td></td><td>СС</td><th>0104☆</th><td>766</td><td></td><td></td><td></td><td></td><td></td><td></td><td></td><td></td><td></td></li></ul> |          | СС       | 0104☆        | 766                  |                  |          |               |             |             |               |          |                          |                   |

Dans la fenêtre suivante, vous avez la possibilité de gérer vos remises via différents modes de calcul:

| SIMULER APPLIQUER   | AU DEVIS/BON DE COMMANDE (NON RÉVERSIBLE)                        | RETOUR À LA COMMANDE | IMPRIMER |  |  |  |  |
|---------------------|------------------------------------------------------------------|----------------------|----------|--|--|--|--|
|                     |                                                                  |                      |          |  |  |  |  |
| Mode de calcul      | % de remise sur les lignes sélectionnées                         |                      |          |  |  |  |  |
| Valeur              | montant total TTC cible                                          |                      |          |  |  |  |  |
| Arrondi par ligne   | montant TTC à déduire<br>montant total HT cible                  |                      |          |  |  |  |  |
| Afficher dans notes | montant HT à déduire<br>% de remise sur les lignes sélectionnées |                      |          |  |  |  |  |
| État Article        | % marge<br>remettre au prix magasin                              |                      |          |  |  |  |  |

- Vous pouvez utiliser cet outil afin de mettre à jour le prix des articles du devis et les remettre au prix actuel des articles sur votre base. Utile en cas de mise à jour des prix d'un fournisseur. Pour cela, sélectionnez Base de calcul: Articles et Mode de calcul: remettre au prix magasin

50.00

50.00

Documentation éditée par Openfire. Documentation disponible sur documentation.openfire.fr Page: 1 / 2

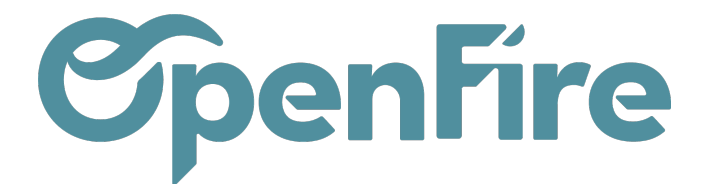

Une fois votre remise sélectionnée, vous pouvez sauvegarder, puis cliquer surSimuler afin de vérifier le résultat de ce changement.

Le résultat de la simulation apparait alors. Si tout est bon pour vous, vous pouvez alors cliquer sur Appliquer au Devis/Bon de commande.

Vous avez également la possibilité d'exclure des articles lors du calcul:

| Mode de calcul         | montant total TTC cible                                                  |  |  |  |  |  |  |  |
|------------------------|--------------------------------------------------------------------------|--|--|--|--|--|--|--|
| Valeur                 | 0,00                                                                     |  |  |  |  |  |  |  |
| Arrondi par ligne      | Pas d'arrondi 🗸                                                          |  |  |  |  |  |  |  |
| Prorata au coût        |                                                                          |  |  |  |  |  |  |  |
| Afficher dans notes    |                                                                          |  |  |  |  |  |  |  |
|                        |                                                                          |  |  |  |  |  |  |  |
| État Article           |                                                                          |  |  |  |  |  |  |  |
| Inclus [SCH/OCH_EKK    | OGR100VI-60/4622-0471] EKKO G R 100 - intérieur en vitrocéramique noir b |  |  |  |  |  |  |  |
| Gaz Butane/ Prop       | Gaz Butane/ Propane G31/30                                               |  |  |  |  |  |  |  |
| Exclus ram_pose] Forfa | it Pose                                                                  |  |  |  |  |  |  |  |
|                        |                                                                          |  |  |  |  |  |  |  |

L'option afficher dans les notes permet d'ajouter automatiquement une note sur la remise appliquée dans le devis.